本作業は、管理者、または承認者の権限を保有している方で実施してください。 なお、「先方負担手数料設定」は操作した時点で振込手数料が確定されますので、 令和5年6月1日(木)以降に変更をお願いします。

1. メイン画面より、「手数料照会」「先方負担手数料設定」を押下します。

| メイン 振込・口座振替                                 | 手数料照会                         | 契約情報      | 明細情報 | 管理機能 | Pressy ペイジー |  |
|---------------------------------------------|-------------------------------|-----------|------|------|-------------|--|
| ▶ <u>残高照会</u> ▶ <u>入出金明細照会</u> ▶ <u>取引状</u> | 振込手数料照会                       | >         |      |      |             |  |
|                                             | 口座振替手数料照会                     | >         |      |      |             |  |
| レポート・お取引り                                   | 先方負担手数料設定                     | >         |      | 画面内容 | の最新化 🜔      |  |
| 注意 5件の振込データについて承認                           | <u> 忍期限が迫っています。</u>           | -         |      |      |             |  |
| 注意 5件の口座振替データについて                           | 注意 5件の口座振替データについて承認期限が迫っています。 |           |      |      |             |  |
| 情報 <u>10/01分の振込データについ</u>                   |                               |           |      |      |             |  |
| 情報 <u>10/01分の口座振替データに</u>                   | ついて、5件の振替取引が正常に               | こ発信されました。 |      |      |             |  |
| Ⅲ カレンダー管理へ >                                |                               |           |      | 更にレポ | 一卜を見る》      |  |

2. 企業選択画面より、手数料を確認する企業を選択し、「選択」ボタンを押下します。

| と業選 | 選択                                           |            |                                                                   |              |
|-----|----------------------------------------------|------------|-------------------------------------------------------------------|--------------|
| 企業の | の選択 🛛                                        |            |                                                                   |              |
| 選択  | 企業名                                          | 会社コード      | 口座情報                                                              | 契約種別         |
| ۲   | οτοίς το το το το το το το το το το το το το | 9990000001 | 999 しんきん支店<br>普通 0000001                                          | 総合振込<br>都度振込 |
| 0   | νλέρες/ές                                    | 999000002  | 999 しんきん支店<br>普通 0000002                                          | 総合振込<br>都度振込 |
| 0   | \$0£6440                                     | 999000003  | 999 しんきん文店<br>普通 0000003                                          | 総合振込<br>都度振込 |
| 0   | 904093°                                      | 999000004  | <sup>999 し</sup><br><sup>●99 し</sup><br><sup>●■ 0</sup><br>を押下します | 「選択」ボタン      |
| 0   | \$0£6C\$C\$                                  | 999000005  | 999 U<br>普通 0000005                                               | 都度振込         |
|     |                                              | 選択         | ,                                                                 |              |

振込手数料改定後の金額を入力します。
変更内容入力後、「登録」ボタンを押下します。

| 1 選択            | 2 登録                                     |       | 3 完了              |                 | $\supset$      |        |              |
|-----------------|------------------------------------------|-------|-------------------|-----------------|----------------|--------|--------------|
| 手数料照会           |                                          |       |                   |                 |                |        |              |
|                 |                                          |       |                   |                 |                |        |              |
| 企業情報            |                                          |       |                   |                 |                |        |              |
| 企               | 業名                                       | 5     | 会社コード             |                 | 口瘤情報           | R      | 契約種別         |
| 90406399°       |                                          | 9     | 99000001          | 999 しん<br>普通 00 | んきん支店<br>00001 |        | 総合振込<br>都度振込 |
| 千物劇桂起の          |                                          |       |                   |                 |                |        |              |
|                 | 14 an                                    |       |                   |                 |                |        |              |
| 総合振込手数料         | 竹報                                       |       |                   |                 |                |        |              |
| 手数料课税区分         | 1000 ( ) ( ) ( ) ( ) ( ) ( ) ( ) ( ) ( ) | 内税 (  | ○外戦               |                 |                |        |              |
| a               | 該準金額                                     |       | 同一店碗              |                 | 本支店宛           | 信行宛    | 提携           |
| 段階1基準領未満        |                                          |       | (                 | 1 M             | 0 円            | 0 円    | 0円           |
| 段階1基準額          | 0 fr                                     | 9以上   | (                 | - FF            | 0 円            | 0円     | 0円           |
| 段階2基準額          | 0 11                                     | 9以上   | (                 |                 | 0 円            | 0円     | 0円           |
| 段階3基準額          | 0 11                                     | 9以上   | (                 | ] m [           | 0 円            | 0円     | 0円           |
| 段階4基準額          | 0 fp                                     | 9以上   | (                 | ] m [           | 0 [7]          | 0円     | 0円           |
| 都度振込手数料         | 情報                                       |       |                   |                 | <u> </u>       | (定後の金額 | 「を入力         |
| 手数料课程区分         |                                          | 内税 (  | 一外粮               |                 | ι              | ます。    |              |
| 3 201 100 200 2 |                                          | 100   | <i></i>           |                 |                |        |              |
| a               | 基準金額                                     |       | 同一店宛              |                 | *              |        |              |
| 段階1基準領未満        |                                          |       | (                 | I M             | 0月             | 0 円    | 0円           |
| 段階1基準領          | 0 ŦP                                     | 메시노   | (                 | 1 m [           | 0 円            | 0円     | 0円           |
| 段階2基準額          | 0 ŦP                                     | 9以上   | (                 | 1 M             | 0 円            | 0円     | 0円           |
| 段階3基準額          | 0 ŦP                                     | 9以上   | (                 | 1 M             | 0 円            | 0円     | 0円           |
| 段階4基準額          | 0 ŦP                                     | 9以上   | (                 | ] m [           | 0 円            | 0円     | 0円           |
|                 | 以上の約                                     | り官を登録 | <b>录する場合は、「</b> § | 登録」 ボタ:         | > 短 g          | 更内容入力征 | 发、「登録」       |
|                 |                                          |       | 登録                | 录               | ボ              | タンを押下し | _ます。         |

4.登録完了画面が表示されます。続いて変更結果の確認を行うため、「先方負担手数 料設定」ボタンを押下してください。

| 1選択 >2登録        | ▶ 3 完了    |                      |
|-----------------|-----------|----------------------|
|                 | 登録完了      | 「先方負担手数料設定」ボタンを押下します |
| 先方負担手数料を登録しました。 |           |                      |
|                 | 先方負担手数料設定 | ТОР                  |

5. 企業選択画面より、手数料を確認する企業を選択し、「選択」ボタンを押下します。

| <b>È茉道</b><br>企業 | 選択 <sup>2</sup> |            |                                  |              |
|------------------|-----------------|------------|----------------------------------|--------------|
| 選択               | 企業名             | 会社コード      | 口座情報                             | 契約種別         |
| ۲                | \$0#35a95°      | 9990000001 | 999 しんきん支店<br>普通 0000001         | 総合振込<br>都度振込 |
| 0                | \$)\$\$\$a9\$*  | 999000002  | 999 しんきん支店<br>普通 0000002         | 総合振込<br>都度振込 |
| 0                | \$)\$\$\$39\$°  | 999000003  | 999 しんきん支店<br>普通 0000003         | 総合振込<br>都度振込 |
| 0                | \$)#}\$a9\$*    | 999000004  | 999<br>2000 企業を選択し、「選手<br>た細工」また | 択」ボタン        |
| 0                | \$)\$\$\$9\$°   | 999000005  | ぞけサトレます。<br>9991<br>普通 0000005   | 都度振込         |
|                  |                 | 選択         | ,                                |              |

6. 改定後の振込手数料に変更されていることを確認します。

| 手数料照会                                  |                     |            |                                        |            |      |              |  |  |
|----------------------------------------|---------------------|------------|----------------------------------------|------------|------|--------------|--|--|
| 企業情報                                   |                     |            |                                        |            |      |              |  |  |
|                                        | 企業名                 | 会社コード      |                                        | 口座情報       |      | 契約種別         |  |  |
| 534351195"                             |                     | 9990000001 | 999 しんき<br>普通 00000                    | ん支店<br>101 |      | 総合振込<br>都度振込 |  |  |
| 手数料情報<br>  総合振込引                       | <b>及 ❷</b><br>手数料情報 |            |                                        |            |      |              |  |  |
| 手数料課税区分                                | <b>8</b> 3 (0)      | 为税 〇外税     |                                        |            |      |              |  |  |
|                                        | 基準全類                | 同一启获       | 2                                      | 木支店宛       | 他行宛  | 提携           |  |  |
| 段船1基準額未満                               |                     |            | 0 M                                    | ۵ H        | ۵ M  | 0 円          |  |  |
| 段船1基準額                                 | 0 ŦF                | 1W.E       | 0 円                                    | D (Fi      | 0 P3 | 0 円          |  |  |
| 段船2基準額                                 | 0 Ŧf                | 1W.E       | 0 円                                    | D [H]      | 0 P3 | 0 円          |  |  |
| 段船3基準額                                 | 0 ŦF                | HALE .     | 0 円                                    | D [H]      | 0 Pi | 0 円          |  |  |
| 段始4基準額                                 | D FF                | HAF        | 0 M                                    | 0 FB       | 0 P3 | 0 円          |  |  |
| 都度振込引                                  | F数料情報               |            |                                        |            |      |              |  |  |
| 手数料課税区分                                | <b>8</b> 31         | 为税 〇外税     |                                        |            |      |              |  |  |
|                                        | 基準金額                | 同一点济       | 3                                      | 木支店苑       | 他行用  | 提携           |  |  |
| 段船1基準額未満                               |                     |            | 0 円                                    | D [F]      | 0 M  | 0 円          |  |  |
| 段船1基準額                                 | 0 #P                | INE        | 0 円                                    | 0 H        | 0 円  | 0 円          |  |  |
| 段船2基準額                                 | 0 79                | INE        | о́́́́́́́́́́́́́́́́́́́́́́́́́́́́́́́́́́́́́ | 0 (H)      | 0 (H | 0 円          |  |  |
| 段船3基準額                                 | 0 #P                | 11XLE      | oн                                     | <b>0</b> 円 | 0 M  | 0 円          |  |  |
| 段船4基準額                                 | 0 #P                | INE        | 0 円                                    | <b>0</b> 円 | 0 M  | 0 円          |  |  |
| 以上の内容を登録する場合は、「登録」ボタンを押してください。<br>受診 > |                     |            |                                        |            |      |              |  |  |

以 上